## **Removing Holds**

| 1.  | In WISER a hold is called a Negative Service Indicator. If a student has a hold, the                                                                                              |
|-----|----------------------------------------------------------------------------------------------------|
|     | following symbol will appear at the top of each page in the student's record: $\bigcirc$                                                                                          |
|     | Begin by navigating to the <b>Manage Service Indicators</b> page from the main menu on the left.                                                                                  |
|     | Click the Campus Community link.                                                                                                    |
| 2.  | Click the Service Indicators (Student) link.                                                                                                    |
| 3.  | Click the Manage Service Indicators link.                                                                                                    |
| 4.  | Enter the student's ID number in the <b>EmplID</b> field.                                                                                                    |
| 5.  | Click the Academic Career list.                                                                                                    |
| 6.  | Click the <b>appropriate career in the list.</b><br>Undergraduate                                                                                                    |
| 7.  | Click the <b>Search</b> button.                                                                                                    |
| 8.  | Use the <b>Manage Service Indicators</b> page to view service indicators assigned to a student and to access the <b>Edit Service Indicators</b> page.                             |
| 9.  | Look for the service indicator code you wish to remove, such as ADV for the advising hold, and click the <b>Code</b> link. This will take you to the Edit Service Indicator page. |
| 10. | To remove the service indicator, click the <b>Release</b> button.                                                                                                    |
| 11. | Click the <b>OK</b> button.                                                                                                    |
| 12. | The Manage Service Indicators page reopens with the service indicator removed.                                                                                                    |